Incident Reporting Training Guide

Using the Public Portal v1.4

WHS

# Version Control

| Document Title: | Incident Reporting Training Guide using the Public Portal |
|-----------------|-----------------------------------------------------------|
| Document Issue: | Version 1.4                                               |
| Date Issued:    | 5 Sep 2014                                                |

| Issue | Date        | Reason for amendment                                                                                                    |
|-------|-------------|----------------------------------------------------------------------------------------------------|
| 1.0   | 29 Sep 2013 | Document Created                                                                                                    |
| 1.1   | 18 Oct 2013 | Updated terms and text in document                                                                                                    |
| 1.2   | 4 Nov 2013  | Updated URL links, branding and system screens                                                                                                    |
| 1.3   | 21 Jul 2014 | Updated form labels                                                                                                    |
| 1.4   | 5 Sep 2014  | Updated Recaptcha, New Incident form (i.e. Topic, HSR question), New Involved Person form (i.e. Status at Time of Injury, Treatment Provided, Highest Level of Treatment Provided), All details complete for incident form and email template text. |

# Contents

| Terms used in this guide                                            | . 3 |
|---------------------------------------------------------------------|-----|
| Term / Abbreviation                                                 | . 3 |
| Description                                                         | . 3 |
| Incident Overview                                                   | . 4 |
| 1. Report an Incident                                               | . 5 |
| 1a. Add an <b>Injured</b> Person                                    | . 7 |
| 1b. Add an <b>Involved</b> Person <i>(not injured or a witness)</i> | . 8 |
| 1c. Complete the Incident Report                                    | . 9 |

# Terms used in this guide

For the purpose of this guide and use of the forms, the below table outlines terms and abbreviations used throughout the Public Portal.

| Term /                    | Description                                                                                                    |
|---------------------------|----------------------------------------------------------------------------------------------------|
| Abbreviation              |                                                                                                    |
| Accident / Incident       | Is an issue identified that either could have or actually causes injury or illness. An example might be boxes left in a corridor where someone may trip over them.      |
| Activity / Task being     | What activity / task was being performed at the time of the accident / incident. Some                                                                                   |
| undertaken at the         | examples may include office work, working with equipment in a workshop or                                                                                               |
| time of the incident      | performing maintenance.                                                                                                    |
| Agency                    | Is the object, substance or circumstance that was directly involved in inflicting the                                                                                   |
|                           | injury or illness.                                                                                                    |
| Attachments               | Any document or file such as a photo, Word document or scanned document. Title is a meaningful description of what the attachment is.                                   |
| Bodily Location           | The location of the most serious injury / illness. If there are other injuries, please list                                                                             |
| ,                         | them in the 'Other Injuries' box near the bottom of the form.                                                                                                    |
| Company / School /        | Is the School / Division area of the University or company the Reported By Person                                                                                       |
| Division                  | works for.                                                                                                    |
| Corrective Actions        | Are actions taken to correct the issues relating to the accident / incident. Actions may                                                                                |
| (Any actions taken)       | include cleaning up spills, moving boxes away from an area where people may trip                                                                                        |
|                           | over them or may be more complex involving a number of steps and / or actions.                                                                                          |
| Faculty / Portfolio       | The main administrative unit that manages the area where the incident occurred (if known). There are 4 main Faculties and a number of Portfolios within the University. |
| FAN                       | Flinders Authentication Name is used to identify a person, if known.                                                                                                    |
| Further Location          | Extra details that provide a more specific description of the where the Incident                                                                                        |
| Details                   | occurred. Even if a Site and Location are chosen, details can be entered here to more                                                                                   |
|                           | describe the location such as 'the North Western corner of the courtyard.' This may                                                                                     |
|                           | also be used where Site and Location are not listed such as "10Kms south east of                                                                                        |
|                           | Alice Springs."                                                                                                    |
| GPS Location              | The GPS coordinates used to identify a location not listed such as remote locations                                                                                     |
| Incident                  | Lifat are not one of the listed sites / locations.                                                                                                    |
| Incident<br>Incident Date | Le the date and time the incident occurred                                                                                                    |
| Incluent Date             | An injured person is as person(s) injured in the incident, this link and form are used to                                                                               |
| Person                    | record injury and first aid / medical details. An Involved Person is someone who is not                                                                                 |
|                           | injured, but involved in the incident or could be a witness.                                                                                                    |
| Location                  | Is a building or area outside that relates to the Site chosen. If a Location cannot be                                                                                  |
|                           | found then choose 'Not Listed.' If 'Not Listed' is chosen then Further Location Details                                                                                 |
|                           | will need to be entered to help identify where the incident occurred.                                                                                                   |
| Mechanism                 | Is the action, exposure or event which is the direct cause of why the injury / illness                                                                                  |
|                           | occurred.                                                                                                    |
| Red Asterisk (*)          | Used to identify that a detail is mandatory (required) to be entered before submitting                                                                                  |
|                           | the incident.                                                                                                    |
| Reported By person        | The person who has reported the incident. There may be times where the person that                                                                                      |
|                           | reports the incident is unable to do so and another person reports on their behalf.                                                                                     |
| School / Division         | This is the administrative area within the Faculty / Portfolio that manages the area /                                                                                  |
| (Location)                | Iocation where the incident occurred (if known).                                                                                                    |
| Site                      | The campus of main area the University owns of works in. If the Site cannot be found,                                                                                   |
|                           | then choose Not Listed. If Not Listed is chosen then Further Location Details will<br>need to be entered to belp identify where the incident occurred                   |
| Supervisor                | The Report By person's Supervisor or immediate Manager. This detail is used to                                                                                          |
| Cupervisor                | notify the Supervisor / Manager of the incident so they are aware and may be involved                                                                                   |
|                           | in the investigation and managing of the incident                                                                                                    |
| WHS Unit                  | Work Health and Safety Unit is the University's central unit for managing health and                                                                                    |
|                           | safety matters                                                                                                    |

# **Incident Overview**

An incident can be reported by anyone including Staff, Students, Contractors, Members of the public, etc. The Public Portal allows the reporting of an incident (including Involved / Injured persons and Witnesses) through a web form (no login details are required).

Supported Web Browsers include Internet Explorer (for PC) and Safari (for Apple/ Macintosh).

# **Public Portal**

The following information provides an overview of steps required to report an incident using the **Public Portal**:

- 1. Selecting the 'Report an Incident' link.
- 2. Entering Location Details of where the incident occurred.
  - a. If the location relates to an area of the University (i.e. Education Building may be Faculty / Portfolio = Faculty of Education, Humanities and Law; School / Division = School of Education), then the Faculty / Portfolio and School / Division details may be entered
- 3. Details of the incident itself.
- 4. Details of any immediate actions taken to correct the issue (if any). If no actions were taken, please enter "None taken."
- 5. Reported By details of the person reporting the incident (please include contact details).
- 6. Details of the supervisor of the Reported By person.
- 7. Details of each injured and involved person(s) and witnesses.
- 8. Attaching any documents, including photos or a document with more details to help in further investigation of the incident.
- 9. Marking the "All details are complete" box when all details have been completed, including Involved / Injured Persons and Witnesses.
- 10. Completing the Recaptcha text box
- 11. Submitting the incident.

# 1. Report an Incident

To report an Incident go to https://flinsafeportal.flinders.edu.au/FlindersECPortal/

Select 'Report an Incident' as shown in Figure 01 below.

#### (Figure 01: Welcome)

| Welcome to the Flinders Univer        | sity Health & Safety Portal     |  |
|---------------------------------------|---------------------------------|--|
| Accidents / Incidents and Near Misses | What is an Accident / Incident? |  |

A form called **Incident Report** will open (see **Figure 02** on the next page). Please complete all sections on the form.

Helpful Hints:

**A** 

Mandatory - All fields marked with a red asterisk (\*) must be completed before the record can be submitted.

**Location Details** – Enter the location of where the incident occurred. If the incident is not related to a Faculty or Portfolio leave the Faculty/Portfolio & School/Division fields blank. If 'Not Listed' is chosen for the Site and Location fields, then 'Further Location Details' is required to help describe where the incident occurred.

Select Topic – Type a Topic Name of the class or activity being undertaken at the time (if applicable) and click Search. From the drop-down list choose the topic or Not Listed, if not in the list.

#### Incident Details –

- Enter the date and time the incident occurred.
- Describe the incident in as much detail as possible.
- Describe in detail any actions taken at the time of the incident.
- Describe the type of task being performed at the time of the incident (if any).

Authorising Health and Safety Representatives – Choose Yes or No depending on if you are happy for the health and safety representative to be notified of the incident.

## Reported By (Section) –

- The current date and time will default into the 'Reported Date' fields. Normally this is correct, however if the incident was reported at another date / time, these values may be changed.
- The reported by name and contact details is usually the person entering the incident. Or you may enter different contact details if you are reporting the incident on behalf of another person.
- Enter the Company (i.e. if a contractor), or the School / Division the Reported By person works, studies or volunteers in. If not relevant (i.e. member of the public), please leave blank.
- Enter the supervisor name of the 'Reported By' person, where known (otherwise leave blank). If
  known, the incident will be assigned to the nominated supervisor to follow up with the
  investigation.

Add Injured and Involved Persons and Witnesses – Please be sure to complete all mandatory fields before selecting this link. On selecting the link a new screen called 'Injured and Involved Persons and Witnesses' will open in front of the 'New Incident Report'.

6

#### (Fiaure 02: New Incident)

|                                                                                     | 0                                                                                                    |                                                                                                    |                                                                                             |  |  |
|-------------------------------------------------------------------------------------|----------------------------------------------------------------------------------------------------|----------------------------------------------------------------------------------------------------|---------------------------------------------------------------------------------------------|--|--|
| 0                                                                                   | Location Details                                                                                                    |                                                                                                    |                                                                                             |  |  |
| Faculty / Portfolio                                                                 | Senior Vice-President (Strategic Financ 🔻                                                                                                    | School / Division                                                                                                    | Human Resources Division                                                                    |  |  |
| Site *                                                                              | Bedford Park 👻                                                                                                    | Location *                                                                                                    | Union                                                                                       |  |  |
| Floor / Level                                                                       | 2 🔹                                                                                                    | Room / Area                                                                                                    | 207                                                                                         |  |  |
| Further Location Details                                                            | WHS Project Office                                                                                                    | GPS Location                                                                                                    |                                                                                             |  |  |
| 2                                                                                   | Select Topic                                                                                                    |                                                                                                    |                                                                                             |  |  |
| opic Name                                                                           | Mathematics                                                                                                    | Search                                                                                                    | Advance Mathematics                                                                         |  |  |
| 3                                                                                   | Incident Details                                                                                                    |                                                                                                    |                                                                                             |  |  |
| ncident Date *                                                                      | 05/09/2014 08:30 AM                                                                                                    |                                                                                                    |                                                                                             |  |  |
| escribe The Incident In Detai                                                       | Needle was accidentally stuck into finger whi                                                                                                    | ile undergoing a practical den                                                                                                    | nonstration.                                                                                |  |  |
| escribe Any Actions Taken In<br>letail                                              | Removed needle and applied first aid. Need                                                                                                    | le was sterile and has not be                                                                                                    | en used.                                                                                    |  |  |
| ctivity / Task Being<br>Indertaken At The Time Of<br>he Incident (If Any)           | Undergoing a practical demonstration.                                                                                                    |                                                                                                    |                                                                                             |  |  |
| authorise notification of<br>icident to Health and Safety<br>epresentatives *       | Yes      No     Reported By     05/09/2014      02:19 PM                                                                                                    |                                                                                                    |                                                                                             |  |  |
| eported bate                                                                        |                                                                                                    |                                                                                                    |                                                                                             |  |  |
|                                                                                     | The second second secon |                                                                                                    | an ann an an an an an an an an an an an                                                     |  |  |
| irst Name *                                                                         | OHS                                                                                                    | Last Name *                                                                                                    | Test 1                                                                                      |  |  |
| irst Name *<br>ontact Phone *                                                       | OHS<br>8201 3024                                                                                                    | Last Name *<br>Email                                                                                                    | Test 1<br>test0031@flinders.edu.au                                                          |  |  |
| irst Name *<br>ontact Phone *<br>AN                                                 | OHS<br>8201 3024<br>test0031                                                                                                    | Last Name *<br>Email<br>Company / School / Division                                                                                                    | Test 1<br>test0031@flinders.edu.au<br>Human Resources                                       |  |  |
| irst Name *<br>ontact Phone *<br>AN<br>opic Coordinator / Supervisor<br>irst Name   | OHS<br>8201 3024<br>test0031<br>OHS                                                                                                    | Last Name *<br>Email<br>Company / School / Division<br>Topic Coordinator / Supervisor<br>Last Name                                                          | Test 1<br>test0031@flinders.edu.au<br>Human Resources<br>Test 2                             |  |  |
| irst Name *<br>Contact Phone *<br>AN<br>opic Coordinator / Supervisor<br>irst Name  | OHS 8201 3024 test0031 OHS Involved and Injured Persons and Witnesses                                                                                                    | Last Name =<br>Email<br>Company / School / Division<br>Topic Coordinator / Supervisor<br>Last Name                                                          | Test 1<br>test0031@flinders.edu.au<br>Human Resources<br>Test 2                             |  |  |
| rst Name *<br>ontact Phone *<br>AN<br>opic Coordinator / Supervisor<br>rst Name     | OHS 8201 3024 test0031 OHS Involved and Injured Persons and Witnesses Full Name                                                                                                    | Last Name *<br>Email<br>Company / School / Division<br>Topic Coordinator / Supervisor<br>Last Name<br>Click this link to                                    | Test 1<br>test0031@flinders.edu.au<br>Human Resources<br>Test 2<br>add an                   |  |  |
| rst Name *<br>ontact Phone *<br>AN<br>opic Coordinator / Supervisor<br>rst Name     | OHS       8201 3024       test0031       OHS       Involved and Injured Persons and Witnesses       Full Name       Add Involved and Injured Persons and Witnesses       Attachments                                                                                                    | Last Name *<br>Email<br>Company / School / Division<br>Topic Coordinator / Supervisor<br>Last Name<br>Click this link to<br>Injured or Invo<br>Person's det | Test 1<br>test0031@flinders.edu.au<br>Human Resources<br>Test 2<br>add an<br>plyed<br>iails |  |  |
| irst Name *<br>ontact Phone *<br>AN<br>opic Coordinator / Supervisor<br>irst Name   | OHS 8201 3024 test0031 OHS Involved and Injured Persons and Witnesses Full Name Add Involved and Injured Persons and Witnesses Attachments File Name                                                                                                    | Last Name *<br>Email<br>Company / School / Division<br>Topic Coordinator / Supervisor<br>Last Name<br>Click this link to<br>Injured or Invo<br>Person's det | Test 1<br>test0031@flinders.edu.au<br>Human Resources<br>Test 2<br>add an<br>blved<br>ails  |  |  |
| irst Name *<br>ontact Phone *<br>AN<br>opic Coordinator / Supervisor<br>irst Name   | OHS 8201 3024 test0031 OHS Involved and Injured Persons and Witnesses Full Name Add Involved and Injured Persons and Witnesses File Name Add Attachment                                                                                                    | Last Name *<br>Email<br>Company / School / Division<br>Topic Coordinator / Supervisor<br>Last Name<br>Click this link to<br>Injured or Invo<br>Person's del | Test 1<br>test0031@flinders.edu.au<br>Human Resources<br>Test 2<br>add an<br>olved<br>ails  |  |  |
| irst Name *<br>Contact Phone *<br>AN<br>Popic Coordinator / Supervisor<br>Inst Name | OHS 8201 3024 test0031 OHS Involved and Injured Persons and Witnesses Full Name Add Involved and Injured Persons and Witnesses Attachments File Name Add Attachment Yes ONo                                                                                                    | Last Name *<br>Email<br>Company / School / Division<br>Topic Coordinator / Supervisor<br>Last Name<br>Click this link to<br>Injured or Invo<br>Person's det | Test 1<br>test0031@flinders.edu.au<br>Human Resources<br>Test 2<br>add an<br>Nved<br>ails   |  |  |
| irst Name *<br>Contact Phone *<br>AN<br>Topic Coordinator / Supervisor<br>irst Name | OHS         8201 3024         test0031         OHS         Involved and Injured Persons and Witnesses         Full Name         Add Involved and Injured Persons and Witnesses         Attachments         File Name         Add Attachment         O'Yes O'No                                                                                                    | Last Name *<br>Email<br>Company / School / Division<br>Topic Coordinator / Supervisor<br>Last Name<br>Click this link to<br>Injured or Invo<br>Person's det | Test 1<br>test0031@flinders.edu.au<br>Human Resources<br>Test 2<br>add an<br>olved<br>aails |  |  |
| irst Name *<br>Contact Phone *<br>AN<br>fopic Coordinator / Supervisor<br>irst Name | OHS 8201 3024 test0031 OHS Involved and Injured Persons and Witnesses Full Name Add Involved and Injured Persons and Witnesses Attachments File Name Add Attachment OYes ONO                                                                                                    | Last Name * Email Company / School / Division Topic Coordinator / Supervisor Last Name Click this link to Injured or Invo Person's det                      | Test 1 test0031@flinders.edu.au Human Resources Test 2 add an lived sails                   |  |  |

#### 1a. Add an **Injured** Person

On selecting the 'Add Involved and Injured Persons and Witnesses' link the screen in Figure 03 below will appear. If the involved person was not injured or was a witness please see Section 1b on page 8.

## Involved and Injured Person and Witness Details –

- Enter where the injured person works or studies, <u>not</u> where the incident occurred. If the person is
  not connected to a Faculty or Portfolio listed please leave these fields blank. If the injured person
  is a contractor, please enter the contractor's company name in Company / School / Division (or if
  you believe the Faculty / Portfolio is not covered).
- Enter the injured person's name and contact details.
- Status at Time of Injury Choose the role the person was in at the time of the incident.
- Injury Details If the person was injured, select 'Yes'. The remaining questions will become active allowing you to fill in the injury details.
- Treatment Provided Choose the level of treatment provided to this person (see Figure 03 below).
- Submit Select submit. The form will close and return to the 'Incident Report' where you have the option to add another Injured/Involved Person/Witness or finalise the 'Incident Report'.

## (Figure 03: Injured Person)

|                                   | Involved and Injur                        | ed Persons and Wi                                                                                                    | itnesses                                                                                                    |
|-----------------------------------|-------------------------------------------|----------------------------------------------------------------------------------------------------|----------------------------------------------------------------------------------------------------|
| 📵                                 | Involved and Injured Person and Witness   | School / Division                                                                                                    |                                                                                                    |
| Faculty / Portfolio               | Senior Vice-President (Strategic Financ - | School / Division                                                                                                    | Human Resources Division 👻                                                                                                  |
| -irst Name                        | OHS                                       | Last Name                                                                                                    | Test 1                                                                                                    |
| Contact Phone *                   | 8201 8201                                 | Email                                                                                                    | test0031@flinders.edu.au                                                                                                    |
| Company / School / Division       |                                           | FAN                                                                                                    | test0031                                                                                                    |
| Status at Time of Injury * 🥝      | Staff                                     |                                                                                                    | Choose the person's type                                                                                                    |
| 3                                 | Injury Details                            |                                                                                                    | based on what they were                                                                                                    |
| injured *                         | Yes      No     If the per     tick 'Ye   | son was injured,                                                                                                    | doing at the time.                                                                                                    |
| injury *                          | Needlestick                               | ury details.                                                                                                    | •                                                                                                    |
| Side of Body                      | Left 👻                                    |                                                                                                    |                                                                                                    |
| Bodily Location *                 | Upper Limb 👻                              | Body Location (more specific) *                                                                                                    | Hand / Finger / Thumb                                                                                                    |
| Mechanism *                       | Hit by Moving Objects 🔹                   | Mechanism (more specific) *                                                                                                    | Hit by moving objects 🔹                                                                                                    |
| Agency *                          | Other 💌                                   | Agency (more specific)                                                                                                    |                                                                                                    |
| Classification *                  | First Aid Injury 👻                        |                                                                                                    |                                                                                                    |
| Freatment of First<br>Nid Details | First Aid applied.                        | Choos<br>treatm<br>appear                                                                                                    | e a <b>'Treatment Provided'</b> for initial<br>ent. If <b>Other</b> is chosen, a box will<br>r requiring extra information. |
| Other Injuries                    | Scratched hand.                           |                                                                                                    | Choose 'Highest Treatment                                                                                                   |
| Freatment Provided *              | First Aider 🔹                             |                                                                                                    | significant treatment provided.                                                                                             |
|                                   |                                           | and the second second se |                                                                                                    |

## 1b. Add an **Involved** Person (not injured or a witness)

Please add contact details for other involved people who were not injured during the incident, for example witnesses or other contacts that may assist WHS with the investigation (see **Figure 04** below).

# Involved and Injured Person and Witness Details –

- Enter where the involved person works or studies, not where the incident occurred. If the person is not connected to a Faculty or Portfolio listed please leave these fields blank. If the involved person is a contractor, please enter the contractor's company name in Company / School / Division (or if you believe the Faculty / Portfolio is not covered).
- Enter the involved person's name and contact details.
- *Injury Details* If the person was not injured (or a witness), select **'No'**. Injury details will be disabled.
- Involved Person Status Choose either 'No involved but not injured' or 'Witness' (see Figure 04 below)

**Submit** – Select submit. The form will close and return to the 'Incident Report' where you have the option to add another Injured/Involved person or finalise the 'Incident Report'.

#### (Figure 04: Involved Person or Witness)

| Esculty / Portfolio                                                                                   | Involved and Injured Person and Witnes | is<br>School / Division                                                                                                |                                                                                                    |
|----------------------------------------------------------------------------------------------------|----------------------------------------|----------------------------------------------------------------------------------------------------|----------------------------------------------------------------------------------------------------|
| First Name *                                                                                          | Faculty of Science and Engineering     | Last Name *                                                                                                    | School of Computer Science, Engineerii 👻                                                                                      |
| Contact Phone *                                                                                       | OHS                                    | Email                                                                                                    | Test 2                                                                                                    |
| Contact Phone                                                                                         | 8201 8201                              |                                                                                                    | test0032@flinders.edu.au                                                                                                    |
| Company / School / Division                                                                           |                                        | FAN                                                                                                    | test0032                                                                                                    |
| Status at Time of Injury *                                                                            | Student                                | •                                                                                                    |                                                                                                    |
|                                                                                                    | Injury Details                         | If the                                                                                                    | Involved person was not injured                                                                                               |
| Injured *                                                                                             | Yes INO                                | (or                                                                                                    | was a witness), tick <b>'No.'</b> The                                                                                         |
| Involved Person Status * 🤕                                                                            | Witness                                | ▼                                                                                                    |                                                                                                    |
| injury<br>Side of Body                                                                                |                                        | The Involved Person St<br>person to be <b>No - Invo</b><br><b>Witness</b> (when Injured =<br>Details box is for any ex | tatus box requires either a<br><b>blved but not injured</b> or<br>= No). The Involved Person<br>tra information, if required. |
| Bodily Location                                                                                       |                                        | Body Location (more speci                                                                                              | ific)                                                                                                    |
| Mechanism                                                                                             |                                        | Mechanism (more specific)                                                                                              |                                                                                                    |
|                                                                                                    |                                        | ×                                                                                                    |                                                                                                    |
| Agency                                                                                                |                                        | Agency (more specific)                                                                                                 |                                                                                                    |
| Agency<br>Classification                                                                              |                                        | Agency (more specific)                                                                                                 |                                                                                                    |
| Agency<br>Classification<br>Treatment of First<br>Aid Details                                         |                                        | Agency (more spediic)                                                                                                  | *                                                                                                    |
| Agency<br>Classification<br>Treatment of First<br>Aid Details<br>Other Injuries                       |                                        | Agency (more spediic)                                                                                                  | *<br>*<br>*                                                                                                    |
| Agency<br>Classification<br>Treatment of First<br>Aid Details<br>Other Injuries<br>Treatment Provided |                                        | Agency (more spediic)                                                                                                  | *<br>*<br>*                                                                                                    |

#### 1c. Complete the Incident Report

When all involved persons have been added, you may proceed with completing the incident report.

**Note:** Your list of Involved and Injured Persons is displayed within the Incident Report (see **Figure 05** below). These details may be amended before the incident report is submitted.

Add Attachment – Attach photos or additional documentation relating to the incident to assist with the investigation.

All details are complete – Verify all details have been completed, including adding Involved, injured person and witnesses. The 'Yes' option must be chosen to be able to save the Incident.

- Recaptcha Code box Type the code as it appears in the image above the box to prove you are not a computer.
- Submit Please wait for a successful message when you select submit. This action will automatically notify the WHS Unit of the incident.

#### (Figure 05: Incident)

| $\frown$                                                     | Location Details                                                                                                    |                                             | Human                                   |  |
|--------------------------------------------------------------|----------------------------------------------------------------------------------------------------|---------------------------------------------|-----------------------------------------|--|
| Representatives                                              | керorted By                                                                                                    |                                             |                                         |  |
| Reported Date *                                              | 05/09/2014 01:48 PM                                                                                                    |                                             |                                         |  |
| First Name *                                                 | OHS                                                                                                    | Last Name *                                 | Test 1                                  |  |
| Contact Phone *                                              | 8201 3024                                                                                                    | Email                                       | test0031@flinders.edu.au                |  |
| FAN                                                          | test0031                                                                                                    | Company / School / Division                 | Human Resources                         |  |
| Topic Coordinator / Supervisor<br>First Name                 | OHS                                                                                                    | Topic Coordinator / Supervisor<br>Last Name | Test 2                                  |  |
|                                                              | Involved and Injured Persons and Witnesses                                                                              | 2                                           |                                         |  |
|                                                              | OHS Test 1                                                                                                    |                                             | Yes <u>Delete</u>                       |  |
|                                                              | Add Involved and Injured Persons and Witnesses Attachments                                                              | The Involved o                              | or Injured Person details may be        |  |
|                                                              | File Name                                                                                                    | remove a perso                              | on a person select the Delete link.     |  |
| •                                                            | Incident Photo.jpg                                                                                                    |                                             |                                         |  |
| All details are complete<br>(including all people involved)? | Add Attachment       Verify all details have been entered (including Involved Persons). Select 'Yes' before submitting. |                                             |                                         |  |
|                                                              | 812                                                                                                    |                                             | Type the code letters and numbers above |  |
| 3                                                            | 312                                                                                                    | Privacy & Terr                              | ms                                      |  |
| Copyright Protected www.scrim.c                              | Submit Select Submit and wait f                                                                                         | or <u>Cancel</u>                            |                                         |  |

A message will appear confirming the report was submitted successfully (see **Figure 06** below). Please take note of the ID number for future reference (especially if following up details of the Incident with the WHS Unit).

(Figure 06: Success message)

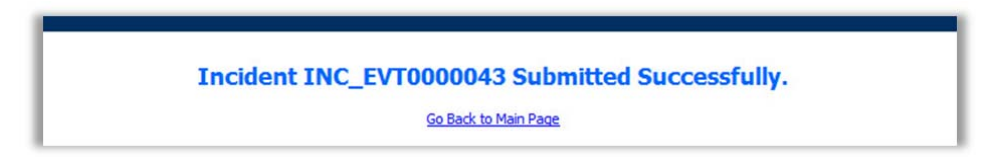

An email notification will be sent to the 'Reported By' person only if a valid email address was provided in the incident report (see **Figure 07** below).

(Figure 07: Email)

| E-mail<br>Confirmation of receipt of Accident / Incident Report, Reference ID: INC_EVT0000092 (Information) CRMTRAIN:0001483                                           | E-mail Messages | - T |
|----------------------------------------------------------------------------------------------------|-----------------|-----|
| On 22/07/2014 1:35 PM you reported the following accident / incident:                                                                                                  |                 |     |
| Accident / Incident Description: Needle was accidentally stuck into finger while undergoing a practical demonstration.                                                 |                 |     |
| Site: Bedford Park                                                                                                    |                 |     |
| Location: Union                                                                                                    |                 |     |
| Thank you for submitting this report. We will investigate the accident / incident as soon as possible and the WHS Unit will contact you to follow up this matter.      |                 |     |
| Note: This is an unmonitored email service. If you have any questions please contact the WHS Unit on phone +61 (08) 8201 3024 or email whs@flinders.edu.au.            |                 |     |
| This e-mail and any attachments may be confidential. If you are not the intended recipient, please inform the sender by reply email and delete all copies of this mess | age.            |     |

<u>Note:</u> The WHS Unit Team will review the record and assign a supervisor or appropriate person to investigate the incident and suggest corrective actions.